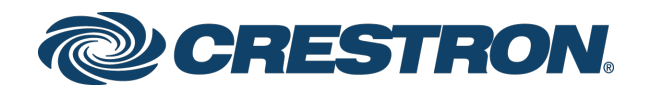

# Configuring Modern Authentication for EWS in Crestron Fusion® Software

Integration Guide Crestron Electronics, Inc.

Crestron product development software is licensed to Crestron dealers and Crestron Service Providers (CSPs) under a limited non-exclusive, non-transferable Software Development Tools License Agreement. Crestron product operating system software is licensed to Crestron dealers, CSPs, and end-users under a separate End-User License Agreement. Both of these Agreements can be found on the Crestron website at <a href="http://www.crestron.com/legal/software\_license\_agreement">www.crestron.com/legal/software\_license\_agreement</a>.

The product warranty can be found at www.crestron.com/legal/sales-terms-conditions-warranties.

The specific patents that cover Crestron products are listed at <u>www.crestron.com/legal/patents</u>.

Certain Crestron products contain open source software. For specific information, visit <u>www.crestron.com/legal/open-source-software</u>.

Crestron, the Crestron logo, and Crestron Fusion are either trademarks or registered trademarks of Crestron Electronics, Inc. in the United States and/or other countries. Active Directory, Azure, Microsoft, Office 365, PowerShell, and Windows are either trademarks or registered trademarks of Microsoft Corporation in the United States and/or other countries. Other trademarks, registered trademarks, and trade names may be used in this document to refer to either the entities claiming the marks and names or their products. Crestron disclaims any proprietary interest in the marks and names of others. Crestron is not responsible for errors in typography or photography.

This document was written by the Technical Publications department at Crestron. 2018 Crestron Electronics, Inc.

# Contents

| Introduction                                                                                                    | 1                                |
|----------------------------------------------------------------------------------------------------|----------------------------------|
| Create a New Application Registration                                                                                                    | 2                                |
| Register the Application with Azure<br>Add Office 365 API Access                                                                                                    | 2<br>                            |
| Generate a Self-Signed Certificate                                                                                                    | 6                                |
| Add the Certificate to the Application                                                                                                    | 9                                |
| Configure Crestron Fusion Settings                                                                                                    | 12                               |
| EwsOAuthTenantId (O365 tenant ID)<br>EwsOAuthClientId (Client ID (Application ID))<br>EwsOAuthCertificatePassword (Certificate Password)<br>EwsOAuthCertificate (OAuth Certificate (PFX))<br>EwsOAuthServerName (EWS Server URL) | 12<br>13<br>14<br>14<br>14<br>14 |
| Configure Office 365 Tenant for OAuth                                                                                                    | 15                               |
| Test the Configuration                                                                                                    | 15                               |

# Configuring Modern Authentication for EWS in Crestron Fusion® Software

## Introduction

This document provides the procedures required to configure Modern Authentication (OAuth 2) support for Crestron Fusion® software in the Microsoft® EWS (Exchange Web Services) service.

The Modern Authentication authorization model is provided by the Azure® Active Directory® service to integrate managed API applications with the same authentication model used by the Office 365® software REST APIs. Once Modern Authentication is configured in EWS, Crestron Fusion uses this access method to provide heightened user authentication.

**NOTE:** This authentication method is compatible only with Office 365 at this time. On-premises support may be available at a future date.

## **Create a New Application Registration**

To configure Modern Authentication in EWS, a Crestron Fusion application registration must be configured in Azure Active Directory using the Azure portal. This procedure only must be done once per Office 365 tenant.

### Register the Application with Azure

To create a new Crestron Fusion application registration in Azure Active Directory:

- 1. Sign into the Azure portal with a user ID that has Global Administrator rights.
- 2. Select Azure Active Directory from the left navigation menu.
- 3. Select App registrations from the Azure widget menu.
- 4. Click + New application registration.

#### App registrations - New application registration

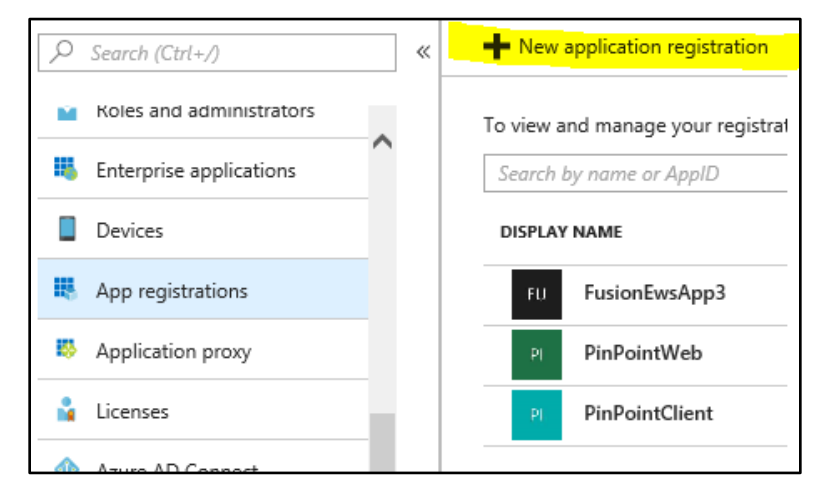

A Create dialog box is displayed.

#### **Create Dialog Box**

| Home > crestron electronics, inc A          | pp registrations ゝ ( |
|---------------------------------------------|----------------------|
| Create                                      | □ ×                  |
|                                             |                      |
| * Name 🚯                                    |                      |
| FusionEwsApp4                               | ~                    |
|                                             | · · · · ·            |
| Application type <b>0</b>                   | •                    |
| Application type <b>()</b><br>Web app / API | ~                    |
| Application type  Web app / API Sign-on URL | ~                    |

- 5. Enter the following information:
  - **Name:** Enter a name for the application. The name must be unique to the Azure Active Directory profile.
  - Application type: Select Web app / API from the drop-down menu.
  - **Sign-on URL**: Enter a sign-on URL for the application. The application name entered in the **Name** text field should be repeated as the URL.
- 6. Click **Create**. The application is created and displayed in the widget.

### Add Office 365 API Access

To add Office 365 API access to the Crestron Fusion application:

- 1. Select **App registrations** from the Azure widget menu.
- 2. Select the application created for Crestron Fusion. An application dialog box is displayed.
- 3. Click 💭 Settings. A Settings dialog box is displayed.

#### **Crestron Fusion App Window**

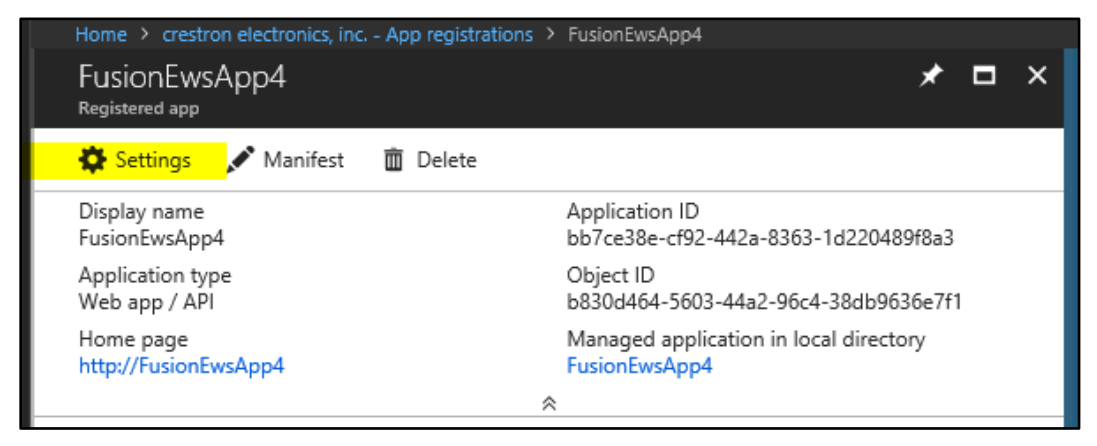

- 4. Select **Required permissions** under the **API ACCESS** menu.
- 5. Click + Add. An Add API access dialog box is displayed.

#### Settings Dialog Box - Required Permissions

| Settings             | × | Required permissions           |
|----------------------|---|--------------------------------|
|                      |   | - Add Grant permissions        |
| GENERAL              |   | АРІ                            |
| Properties           | > | Windows Azure Active Directory |
| 🗮 Reply URLs         | > |                                |
| Owners               | > |                                |
| API ACCESS           |   |                                |
| Required permissions | > |                                |

6. Select Office 365 Exchange Online (Microsoft.Exchange) from the Select an API menu.

Add API access Dialog Box - Select an API

| Add API access                                 | × | Select an API                                                                  |
|------------------------------------------------|---|--------------------------------------------------------------------------------|
| Select an API<br>Office 365 Exchange Online (M |   | Search for other applications with Service Principal name                      |
| 2 Select permissions                           | _ | Windows Azure Active Directory Office 365 Exchange Online (Microsoft Exchange) |
|                                                |   | Microsoft Graph<br>Office 365 SharePoint Online (Microsoft:SharePoint)         |
|                                                |   | Skype for Business Online (Microsoft-Lync)                                     |
|                                                |   | Office 365 Yammer                                                              |
|                                                |   | Power BI Service (Power BI)                                                    |

- 7. Click Select.
- 8. Click the associated check boxes to display a check mark next to **Use Exchange Web Services with full access to all mailboxes** and the **Read and write calendars in all mailboxes** in the **Enable Access** menu.

| Add API access                                | Enable Access                                                 |      |
|-----------------------------------------------|---------------------------------------------------------------|------|
| 1 Select an API<br>Office 365 Exchange Online | APPLICATION PERMISSIONS                                       | N 14 |
| Select nermissions                            | Read all users' full profiles Ves                             |      |
| 2 roles, 0 scope                              | Read all user mailbox settings 📀 Yes                          |      |
|                                               | ✓ Use Exchange Web Services with full access to all mailboxes |      |
|                                               | Send mail as any user 📀 Yes                                   |      |
|                                               | Read calendars in all mailboxes 📀 Yes                         |      |
|                                               | Read contacts in all mailboxes 📀 Yes                          |      |
|                                               | Read mail in all mailboxes 📀 Yes                              |      |
|                                               | Read and write mail in all mailboxes O Yes                    |      |
|                                               | Read and write contacts in all mailboxes 📀 Yes                |      |
|                                               | Read and write all user mailbox settings 📀 Yes                |      |
|                                               | Read user tasks in all mailboxes 📀 Yes                        |      |
|                                               | Read and write tasks in all mailboxes 📀 Yes                   |      |
|                                               | Read and write calendars in all mailboxes                     |      |

#### Add API access Dialog Box - Enable Access

- 9. Click **Select** and then **Done**.
- 10. Select **Required permissions** under the **API ACCESS** menu.
- 11. Click **Grant permissions** to grant the Office 365 API permissions to the Crestron Fusion application. A confirmation window is displayed.
- 12. Click **Yes** to confirm granting the API permissions.

#### Required Permissions Menu

| TED PERMIS |
|------------|
|            |
|            |
|            |

## Generate a Self-Signed Certificate

EWS Modern Authentication requires a self-signed certificate to travel with the application, which provides additional application security.

The self-signed certificate may be generated using various tools (such as PowerShell® software or openssl). The procedure below explains how to generate the certificate from the Windows® operating system SDK (software development kit).

To generate a self-signed certificate from the Windows SDK:

- 1. Open the command prompt in the Windows system.
- 2. Issue the following command, replacing [ApplicationName] with the application name created in EWS:

```
cd C:\Program Files\Microsoft SDKs\Windows\v6.0A\Bin\x64
makecert -r -pe -n "CN=[ApplicationName]" -b 09/05/2018 -e
09/05/2025 -ss my -len 2048
```

If the certificate is generated, a "Succeeded" message is displayed.

**NOTE:** The command above may not be compatible with some versions of the Windows SDK. The command has been confirmed to work with Windows SDK version 6.0a.

- The -b and -e parameters set the validity time range. The date entered for -e should be at least five years ahead of the date entered for -b.
- The -r parameter indicates that the certificate is self-signed.
- The -pe parameter indicates that the private key is exportable.
- The -ss my parameter sets the certificate in the **Personal** folder of the cert store.

To export the self-signed certificate for use with the application:

- 1. Issue the mmc command in the command prompt to run Certificate Manager.
- 2. Navigate to File > Add/Remove Snap-In.
- 3. Move the **Certificates** snap-in from the **Available snap-ins** menu to the **Selected snap-ins** menu.
- 4. Select the **My user account** radio button in the dialog box that displays, and then click **Finish.**
- 5. Navigate to Console Root > Certificates Current User > Personal > Certificates in the menu tree.

#### Console 1 - Personal Cert Store

| 1        | ᡖ Console1 - [Console Root\Certificates - Current User\Personal\Certificates]                       |                 |                                   |                                      |                 |             |  |
|----------|----------------------------------------------------------------------------------------------------|-----------------|-----------------------------------|--------------------------------------|-----------------|-------------|--|
| 10:      | File Action View Favorites Window Help                                                              |                 |                                   |                                      |                 |             |  |
| <b>(</b> | 🔿   🚈 📅   🤞 🗈                                                                                       | a 🗙 🗐 🗟         | ? 🗊                               |                                      |                 |             |  |
| <b>(</b> | Console Root                                                                                        |                 | Issued To                         | Issued By                            | Expiration Date | Intended P  |  |
| ~ 6      | Gertificates - Current User     Gertificates     Certificates     Trusted Past Certification Author |                 | 🔄 Entrust Root Certification Auth | Entrust Root Certification Authority | 11/27/2026      | <all></all> |  |
|          |                                                                                                    |                 | 🙀 CrestronFusionEwsApp4           | CrestronFusionEwsApp4                | 9/5/2025        | <all></all> |  |
|          |                                                                                                    |                 | Entrust Certification Authority   | Entrust Root Certification Authori   | 10/23/2024      | <all></all> |  |
|          | Enterprise Trust                                                                                    | runcation Autor | Entrust Root Certification Auth   | Entrust Root Certification Authority | 9/22/2024       | <all></all> |  |

- 6. Right-click the application cert.
- 7. Select All tasks > Export. A certificate export wizard opens.
  - a. When prompted, select the **No**, do not export the private key radio button.
  - b. When prompted, select the Base-64 encoded X.509 (.CER) radio button.
  - c. When prompted, name the certificate "[ApplicationName].cer". where [ApplicationName] is the application name created in EWS.
  - d. Click **OK** to exit the wizard once the export has completed.
- 8. Right-click the application cert.
- 9. Select All tasks > Export. A certificate export wizard opens.
  - a. When prompted, select the Yes, export the private key radio button.
  - b. Retain the default file export settings.
  - c. When prompted, enter and confirm a password for the private key.
  - d. When prompted, name the certificate "[ApplicationName].pfx". where [ApplicationName] is the application name created in EWS.
  - e. Click **OK** to exit the wizard once the export has completed.
- 10. Run the following PowerShell script, pointing to the saved .cer file as highlighted below.

```
# This will print out the values needed to put into the AD App manifest.
#
$Cert = New-Object
System.Security.Cryptography.X509Certificates.X509Certificate2
$Cert.Import("c:\Temp\[ApplicationName].cer")
$BinaryData = $Cert.GetRawCertData()
$Base64Value = [System.Convert]::ToBase64String($BinaryData)
$BinaryData = $Cert.GetCertHash()
$Base64Thumbprint = [System.Convert]::ToBase64String($BinaryData)
$Keyid = [System.Guid]::NewGuid().ToString()
write-Host "Base-64 Thumbprint:"
$Base64Thumbprint
write-Host "Keyid:"
$Keyid
write-Host "Base-64 Value:"
$Base64Value
```

The PowerShell output appears as follows:

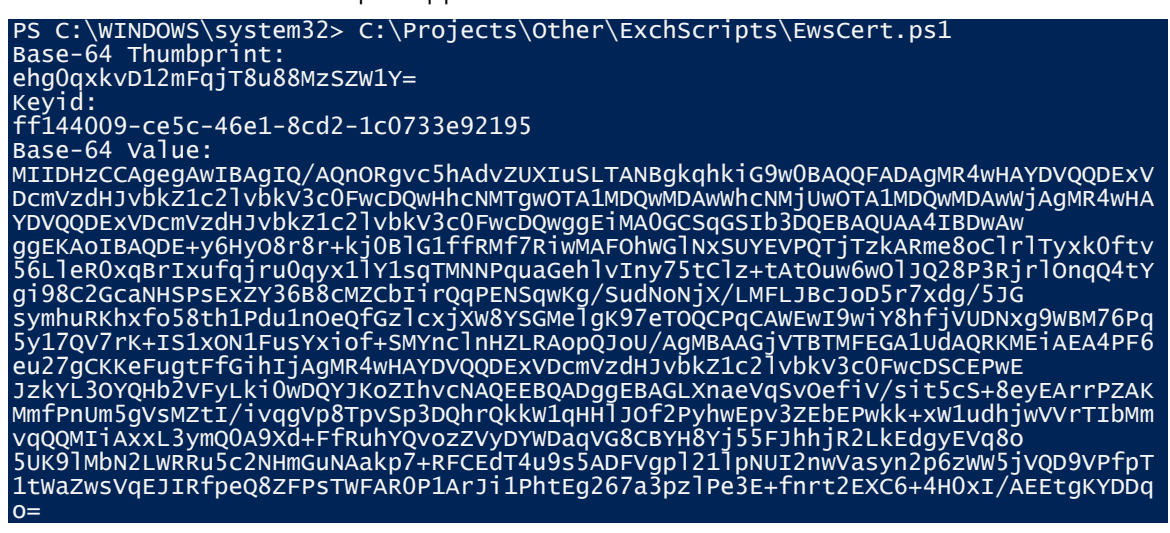

Ensure that this output is available for the remaining procedures.

## Add the Certificate to the Application

Once a self-signed certificate has been generated for the application, it may be added to the application in the Azure portal.

To add the self-signed certificate to the application via the Azure Active Directory:

- 1. Select **App registrations** from the Azure widget menu.
- 2. Select the application created for Crestron Fusion. An application dialog box is displayed.
- 3. Click 🗣 Settings. A Settings dialog box is displayed.

#### **Crestron Fusion App Window**

| Home > crestron electronics, inc App registrations | > FusionEwsApp4                                         |
|----------------------------------------------------|---------------------------------------------------------|
| FusionEwsApp4<br>Registered app                    | * 🗆 ×                                                   |
| 🌣 Settings 💉 Manifest 🛚 🗴 Delete                   |                                                         |
| Display name<br>FusionEwsApp4                      | Application ID<br>bb7ce38e-cf92-442a-8363-1d220489f8a3  |
| Application type<br>Web app / API                  | Object ID<br>b830d464-5603-44a2-96c4-38db9636e7f1       |
| Home page<br>http://FusionEwsApp4                  | Managed application in local directory<br>FusionEwsApp4 |
|                                                    | *                                                       |

- 4. Select Keys under the API ACCESS menu.
- 5. Click Upload Public Key.

#### Keys Menu - Upload Public Key

| Settings >                 | Keys                               |           |
|----------------------------|------------------------------------|-----------|
|                            | Save X Discard T Upload Public Key |           |
| GENERAL                    | Passwords                          |           |
| Properties >               | DESCRIPTION EXPIRES VALUE          |           |
| ∏ Reply URLs               | No resulte                         |           |
| 🔮 Owners >                 | Vav description                    | e will be |
| API ACCESS                 |                                    | : will DC |
| 🔏 Required permissions 🔰 🗧 | Public Keys                        |           |
| Keys >                     | THUMBPRINT                         | START DA  |

- 6. Select the [ApplicationName].cer file created for the application. The .cer file is uploaded to the application.
- 7. Once the upload completes, click **Save.** The thumbprint from the PowerShell script used to create the self-signed certificate is added to the **Public Keys** menu.
- 8. Select App registrations from the Azure widget menu.
- 9. Select the Crestron Fusion application. An application dialog box is displayed.
- 10. Click **Manifest**. The JSON manifest for the application is displayed in an **Edit** screen.

Crestron Fusion App Window

| Home > crestron electronics, inc App registrations | > FusionEwsApp4                                         |
|----------------------------------------------------|---------------------------------------------------------|
| FusionEwsApp4<br>Registered app                    | * = ×                                                   |
| 🏟 Settings 📝 Manifest 🛛 🛅 Delete                   |                                                         |
| Display name<br>FusionEwsApp4                      | Application ID<br>bb7ce38e-cf92-442a-8363-1d220489f8a3  |
| Application type<br>Web app / API                  | Object ID<br>b830d464-5603-44a2-96c4-38db9636e7f1       |
| Home page<br>http://FusionEwsApp4                  | Managed application in local directory<br>FusionEwsApp4 |
|                                                    | *                                                       |

11. In the keyCredentials section, replace the existing code with the code below, where [Base64Thumbprint from PS script], [Keyid from PS script], and [Base64Value from PS script], are replaced with the appropriate values from the PowerShell script used to create the self-signed certificate.

```
"keyCredentials": [
    {
        "customKeyIdentifier": "[Base64Thumbprint from PS script]",
        "keyId": "[Keyid from PS script]",
        "type": "AsymmetricX509Cert",
        "usage": "Verify",
        "value": "[Base64Value from PS script]"
     }
],
```

#### NOTES:

- Copying the PowerShell output directly into the JSON manifest may add extraneous line ends, which will cause the manifest to fail when saved. To avoid this scenario, copy the PowerShell output into a text editing program, and then remove the extraneous line ends before pasting the content into the manifest.
- Any keyCredentials values in the existing JSON manifest that are not in the pasted code will return after the manifest is saved.

The following code uses the sample PowerShell output shown on page 8 as an example.

```
"keyCredentials": [
    {
       "customKeyIdentifier": "ehg0qxkvD12mFqjT8u88MzSZW1Y=",
       "keyId": "ff144009-ce5c-46e1-8cd2-1c0733e92195",
       "type": "AsymmetricX509Cert",
       "usage": "Verify",
       "value":
"MIIDHzCCAqeqAwIBAqIQ/AQnORqvc5hAdvZUXIuSLTANBqkqhkiG9w0BAQQFADAqMR4w
HAYDVQQDExVDcmVzdHJvbkZ1c21vbkV3c0FwcDQwHhcNMTgwOTA1MDQwMDAwWhcNMjUwO
TA1MDQwMDAwWjAgMR4wHAYDVQQDExVDcmVzdHJvbkZ1c21vbkV3c0FwcDQwggEiMA0GCS
qGSIb3DQEBAQUAA4IBDwAwqqEKAoIBAQDE+y6Hy08r8r+kj0BlG1ffRMf7RiwMAF0hWG1
NxSUYEVPQTjTzkARme8oClrlTyxk0ftv56LleR0xqBrIxufqjru0qyx1lY1sqTMNNPqua
GehlvIny75tClz+tAtOuw6wOlJQ28P3RjrlOnqQ4tYqi98C2GcaNHSPsExZY36B8cMZCb
IirQqPENSqwKq/SudNoNjX/LMFLJBcJoD5r7xdq/5JGsymhuRKhxfo58th1Pdu1nOeQfG
zlcxjXW8YSGMelqK97eTOQCPqCAWEwI9wiY8hfjVUDNxq9WBM76Pq5y17QV7rK+IS1xON
1FusYxiof+SMYnclnHZLRAopQJoU/AqMBAAGjVTBTMFEGA1UdAQRKMEiAEA4PF6eu27qC
KKeFugtFfGihIjAgMR4wHAYDVQQDExVDcmVzdHJvbkZ1c21vbkV3c0FwcDSCEPwEJzkYL
30YQHb2VFyLki0wDQYJKoZIhvcNAQEEBQADggEBAGLXnaeVqSvOefiV/sit5cS+8eyEAr
rPZAKMmfPnUm5gVsMZtI/ivqgVp8TpvSp3DQhrQkkW1qHHlJOf2PyhwEpv3ZEbEPwkk+x
W1udhjwVVrTIbMmvqQQMIiAxxL3ymQ0A9Xd+FfRuhYQvozZVyDYWDaqVG8CBYH8Yj55FJ
hhjR2LkEdgyEVq8o5UK91MbN2LWRRu5c2NHmGuNAakp7+RFCEdT4u9s5ADFVqp1211pNU
I2nwVasyn2p6zWW5jVQD9VPfpT1tWaZwsVqEJIRfpeQ8ZFPsTWFAR0P1ArJi1PhtEg267
a3pzlPe3E+fnrt2EXC6+4H0xI/AEE"
     }
  ],
```

12. Click **Save** on the **Edit** screen.

Exit the **Edit** screen, and then click **Manifest** to display the **Edit** screen again. The keyCredentials section should now appear as follows:

#### keyCredentials Section

| 18 | "keyCredentials": [                                               |
|----|-------------------------------------------------------------------|
| 19 | {                                                                 |
| 20 | <pre>"customKeyIdentifier": "ehg0qxkvD12mFqjT8u88MzSZW1Y=",</pre> |
| 21 | "endDate": "2025-09-05T04:00:00Z",                                |
| 22 | "keyId": "ff144009-ce5c-46e1-8cd2-1c0733e92195",                  |
| 23 | "startDate": "2018-09-05T04:00:00Z",                              |
| 24 | <pre>"type": "AsymmetricX509Cert",</pre>                          |
| 25 | "usage": "Verify",                                                |
| 26 | "value": null                                                     |
| 27 | }                                                                 |
| 28 | ],                                                                |

Confirm that the startDate and endDate values match the start and end dates specified when creating the certificate. If so, the application has read the uploaded certificate successfully.

**NOTE:** It is normal that null is shown for value.

## **Configure Crestron Fusion Settings**

Modern Authentication for EWS configuration parameters must be set in Crestron Fusion. The **Microsoft Exchange** page in the Crestron Fusion Configuration web client has been extended so that Modern Authentication may be configured outside of the **All Config** page.

#### Microsoft Exchange Page

|                                                   | Set | ttings: Microsoft Exchange            |                                      |    |  |
|---------------------------------------------------|-----|---------------------------------------|--------------------------------------|----|--|
| Configuration settings were successfully updated. |     |                                       |                                      |    |  |
| - General                                         |     | Maximum Checkpoint Age:               | 48 (hours)                           |    |  |
| Log                                               |     | Notification Port:                    | 65206                                |    |  |
| Scheduling                                        |     | Notification Interval                 | 2 (minutos)                          |    |  |
|                                                   |     | Notification Interval.                |                                      |    |  |
|                                                   |     | Notification Resubscribe Delay:       | 30 (seconds)                         |    |  |
|                                                   |     | Enable Asynchronous Exchange Request: |                                      |    |  |
| LDAP                                              |     | Notifications To Hostname:            |                                      |    |  |
| - 🗅 Micros                                        |     | Use OAuth for EWS authentication:     | $\checkmark$                         |    |  |
| 🗋 Microsoft Exchange                              |     | OAuth settings                        |                                      |    |  |
| BinDoint                                          |     | 0365 tenant ID:                       | 07dfb591-bce8-461e-beea-9182630ce52e | [  |  |
| Forwarding                                        |     | Client ID (Application ID):           | e46219ec-478b-430f-b156-2fa559096a8b |    |  |
| Web                                               |     | Currently Londod Costificator         | Eurise Eurober ECC effe              |    |  |
| SMTP                                              |     | Currently Loaded Certificate:         | FusionewsAppFSG.pix                  |    |  |
| Media                                             |     | OAuth certificate (PFX):              | Browse No file selected.             |    |  |
| API                                               |     | Certificate Password:                 | •••••                                |    |  |
| Advanced                                          |     | EWS convertibly                       | https://outlook.office265.com/       |    |  |
| Alert Service                                     |     | EWS SEIVELURL:                        | https://outlook.onice565.com/        | l. |  |
|                                                   |     |                                       |                                      |    |  |

If the **Use OAuth for EWS authentication** option is selected, additional **OAuth settings** are provided at the bottom of the **Microsoft Exchange** page.

The following sections identify the configuration variable name and the associated **OAuth settings** setting in the Microsoft Exchange page (if present).

**NOTE:** Sample values are used in the following sections for reference. These values must be replaced with values from the application created using the previous sections.

### EwsOAuthTenantId (O365 tenant ID)

The EwsOAuthTenantId variable sets the tenant ID of the Office 365 account. This variable may also be set using the **O365 tenant ID** field in the **Microsoft Exchange** page.

To locate the Office 365 tenant ID:

- 1. Sign into the Azure portal with a user ID that has Global Administrator rights.
- 2. Select Azure Active Directory from the left navigation menu.
- 3. Select **Properties** from the Azure widget menu.

The tenant ID is listed in the **Directory ID** field.

#### Azure Active Directory Properties - Directory ID

| <b>1</b>                 | SQL databases          | 戸 Custom domain names    | Yes No                                               |
|--------------------------|------------------------|--------------------------|------------------------------------------------------|
| 2                        | Azure Cosmos DB        | Ø Mobility (MDM and MAM) | Directory ID<br>8d753e8b-3fdc-4332-84f1-aaf34d63865f |
| <b>N</b>                 | Virtual machines       | 📍 Password reset         | Technical contact                                    |
|                          |                        | Company branding         | pneary@crestron.com                                  |
| Y                        | Load Dalancers         | Ö User settings          | Global privacy contact                               |
|                          | Storage accounts       | <b>••</b> ••••           |                                                      |
|                          |                        | Properties               |                                                      |
| $\langle \cdots \rangle$ | Virtual networks       |                          | Privacy statement URL                                |
|                          |                        | Notifications settings   |                                                      |
| •                        | Azure Active Directory |                          |                                                      |
|                          |                        |                          |                                                      |

### EwsOAuthClientId (Client ID (Application ID))

The EwsOAuthClientId variable sets the application ID. This variable may also be set using the **Client ID (Application ID)** field in the **Microsoft Exchange** page.

To locate the application ID:

- 1. Sign into the Azure portal with a user ID that has Global Administrator rights.
- 2. Select Azure Active Directory from the left navigation menu.
- 3. Select **App registrations** from the Azure widget menu.
- 4. Select the application created for Crestron Fusion. An application dialog box is displayed.

The application ID is listed in the **Application ID** field.

#### **Crestron Fusion App Window**

| Home > crestron electronics, inc App registrations > FusionEwsApp4 |                                                         |  |  |
|--------------------------------------------------------------------|---------------------------------------------------------|--|--|
| FusionEwsApp4<br>Registered app                                    | * 🗖 ×                                                   |  |  |
| 🏟 Settings 💉 Manifest  📋 Delete                                    |                                                         |  |  |
| Display name<br>FusionEwsApp4                                      | Application ID<br>bb7ce38e-cf92-442a-8363-1d220489f8a3  |  |  |
| Application type<br>Web app / API                                  | Object ID<br>b830d464-5603-44a2-96c4-38db9636e7f1       |  |  |
| Home page<br>http://FusionEwsApp4                                  | Managed application in local directory<br>FusionEwsApp4 |  |  |
|                                                                    | *                                                       |  |  |

### EwsOAuthCertificatePassword (Certificate Password)

The EwsOAuthCertificatePassword variable sets the certificate private key password. This variable may also be set using the **Certificate Password** field in the **Microsoft Exchange** page.

For this variable, enter the private key password created while exporting the self-signed certificate.

### EwsOAuthCertificate (OAuth Certificate (PFX))

The EwsOAuthCertificate variable sets the contents of the .pfx file created when the certificate with the private key was exported. This variable may also be set using the **OAuth Certificate (PFX)** field in the **Microsoft Exchange** page.

For this variable, enter the path of the .pfx file on the network, or use the **Browse** button on the **Microsoft Exchange** page to locate the file on the network.

**NOTE:** The read-only **Currently Loaded Certificate** text field shows the .pfx file that is loaded to the application. The file path of the .pfx file is not included.

### EwsOAuthServerName (EWS Server URL)

The EwsOAuthServerName variable sets the URL of the EWS server. This variable may also be set using the **EWS ServerURL** field in the **Microsoft Exchange** page.

For this variable, enter "https://outlook.office365.com/".

## Configure Office 365 Tenant for OAuth

The Office 365 tenant must be configured to enable OAuth if it is not already configured by setting the OAuth2ClientProfileEnabled variable to \$True.

The following PowerShell script queries the OAuth settings for the Office 365 tenant:

```
$UserCredential = Get-Credential # Enter your 0365 admin credentials in the pop-up
$Session = New-PSSession -ConfigurationName Microsoft.Exchange -ConnectionUri
https://outlook.office365.com/powershell-liveid/ -Credential $UserCredential -
Authentication Basic -AllowRedirection
Import-PSSession $Session -DisableNameChecking
Get-OrganizationConfig | Format-Table -Auto Name,OAuth*
#Set-OrganizationConfig -OAuth2ClientProfileEnabled $true
```

The command to enable OAuth is commented at the bottom of the script.

## Test the Configuration

A new TEST OAUTH command has been added to the Crestron Fusion Services controller to help validate the configuration for OAuth settings.

| ** RoomView Service Controller                                                                                                    |                                                                                                    |                                       |  |  |
|----------------------------------------------------------------------------------------------------|----------------------------------------------------------------------------------------------------|---------------------------------------|--|--|
| Room/View Service<br>C Loader C Signal C Schedule C Log C Media C Data C Groupware                                                                                                    |                                                                                                    |                                       |  |  |
| Hostname/IP Address                                                                                                    | Port Connect                                                                                                    |                                       |  |  |
| Command: Argument #1 TEST I OAUTH                                                                                                    | Other args:                                                                                                    |                                       |  |  |
| <pre>RwsOAuthEnabled: True<br/>RwsOAuthBatholity: https://login.wi<br/>RwsOAuthCertificate: 2533 bytes<br/>RwsOAuthCertificate: 2533 bytes<br/>RwsOAuthCertificatePassword: ******<br/>RwsOAuthPfFileName: FusionEwsAppFS<br/>EwsOAuthClientId: e46219ec-478b-430<br/>EwsOAuthClientId: 07dfb591-bce8-461<br/>We got Microsoft.Exchange.WebServic</pre> | ndows.net/07dfb591-bce8-461e-be<br>office365.com/<br>****<br>C.pfx<br>f-b156-2fa559096a8b<br>e-beea-9182630ce52e<br>es.Data.0AuthCredentials | ea-9182630ce52e/oauth2/v2.0/authorize |  |  |
| 🗖 Word wrap                                                                                                    | Execute Close                                                                                                    |                                       |  |  |
| Execute OK                                                                                                    |                                                                                                    |                                       |  |  |

#### **Crestron Fusion Services Controller - TEST OAUTH**

The readout shown in the image above indicates a successful test run.

**NOTE:** The CONFIG RELOAD command must be run if any changes have been made to the OAuth configuration prior to issuing a new TEST OAUTH command. If changes are made to the configuration, the Groupware service may take up to 10 minutes to receive the new values; otherwise, the service app pool may be cycled again to receive the new values immediately.

**Crestron Electronics, Inc.** 15 Volvo Drive, Rockleigh, NJ 07647 Tel: 888.CRESTRON Fax: 201.767.7576 www.crestron.com

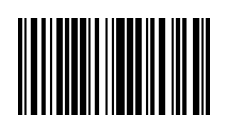

Integration Guide – DOC. 8422A (2053079) 12.18 Specifications subject to change without notice.